# REGISTRO DE NUEVO USUARIO AL SISTEMA

Para que pueda ingresar una nueva solicitud al sistema INFOMEX, es necesario que se registre. Una vez registrado, mediante su nombre de usuario y contraseña, puede solicitar a los sujetos obligados que participen dentro del "INFOMEX GUANAJUATO" la información que requiera. Para registrarse, debe ingresar al portal INFOMEX.

INFOMEX GUANAJUATO info qtc mex mex lacin Inicio Guía para solicitar información pública Ingresa aquí tu solicitud. A través del sistema Infomex podrás conocer la información disponible en posesión de las autoridades públicas de Guanaiuato. Información pública de oficio Aviso de días ¿Aún NO tienes un usuario? regístrate ahora inhábiles Normatividad Si ya te registraste anteriormente, ingresa al sistema con tu nombre de usuario y contrascña. Información estadística Nombre de Usuario: Contraseña: Descarga Adobe Acrobat Reader Iniciar sesión ¿Olvidaste tu contraseña? **GUANAJUATO** • Consulta aquí las solicitudes de información, y sus respuestas, que han realizado otras personas a través • Si quieres preguntar al Gobierno Federal o a algún otro estado de la República Mexicana, da clic del Sistema de Información Electrónica Infomex, da clic aguí. Derechos Reservados © 2008, IFAI - Informex Versión 2.0

Una vez dentro, se le solicitará su nombre de usuario y contraseña.

En caso de no contar con un nombre de usuario y contraseña, puede registrarse haciendo clic sobre el recuadro que indica "**Regístrate Aquí**" (marcado en rojo en la siguiente ilustración).

| ¿Aún NO tien<br>Si ya te re<br>sistema con t | es un usuarlo? regístrate ahora<br>pistraste anteriormente, ingresa a<br>u nombre de usuario y contraseña. | )<br>1 |
|----------------------------------------------|----------------------------------------------------------------------------------------------------|--------|
| Nombre de<br>Usuario:<br>Contraseña:         | Iniciar sesión                                                                                             |        |

¿Olvidaste tu contraseña?

Hecho esto, se abre una nueva ventana en donde se le solicita información personal, así como el nombre de usuario y contraseña que desee utilizar para futuros accesos al sistema.

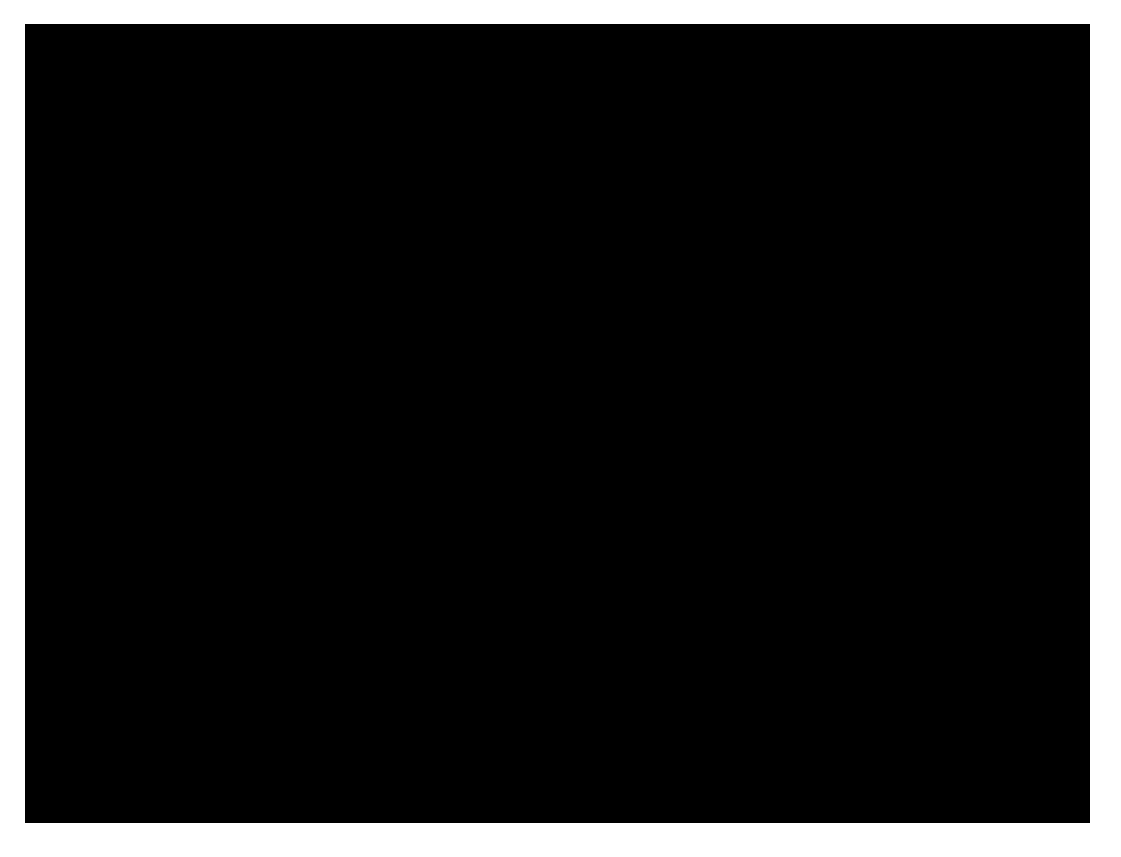

Los datos marcados con \* son campos obligatorios, por lo cual, debe llenarlos para ingresar al sistema.

*IMPORTANTE:* Se ha colocado una nota en el registro del ciudadano, en donde se le menciona, que él tiene la libertad de proporcionar sus datos reales o ficticios en el sistema; sin embargo para que proceda algún recurso de responsabilidad, debe demostrar la identidad.

#### MANEJO DE FECHAS EN EL SISTEMA.

En el caso de requerir seleccionar alguna fecha dentro del sistema solo debe posicionarse dentro de la casilla correspondiente para que aparezca un calendario como el siguiente:

| Fecha de Nacimiento: |     |     |       |    |            |      |    | \$  |      |
|----------------------|-----|-----|-------|----|------------|------|----|-----|------|
|                      | [   | < , | Agost | 0  | ~          | 2009 | ~  | / > |      |
| Domicilio            |     | D   | L     | М  | М          | J    | V  | S   |      |
| País:                | Mé: |     | 27    | 28 | 29         | 30   | 31 | 1   | ~    |
| Código Postal:       |     | 2   | 3     | 4  | 5          | 6    | 7  | 8   | stal |
|                      |     | 9   | 10    | 11 | 12         | 13   | 14 | 15  |      |
| Estado:              | Sel | 16  | 17    | 18 | 19         | 20   | 21 | 22  | ~    |
| Municipio:           |     | 23  | 24    | 25 | 26         | 27   | 28 | 29  | ~    |
| Colonia:             |     | 30  | 31    | 1  | 2          | 3    | 4  |     | ~    |
| Calle:               |     |     |       |    | <u>Hoy</u> |      |    |     |      |
| Num. ext:            |     |     |       | Nu | m. int     |      |    |     |      |

Los campos marcados con (\*) son obligatorios

Ya en el calendario, solo debe dar clic en la fecha deseada para que el sistema en automático complete la información en la casilla correspondiente.

## SELECCIÓN DEL CÓDIGO POSTAL.

El sistema de Registro de Usuarios, tiene una herramienta muy útil para actualizar los datos del Estado, Ciudad y Colonia de residencia del ciudadano. Conociendo el código postal y presionando un simple botón, se identifica automáticamente el estado, ciudad y colonia de residencia del ciudadano. En situaciones en donde el código postal abarque más de una colonia, podrá seleccionar la colonia de residencia de un listado de opciones.

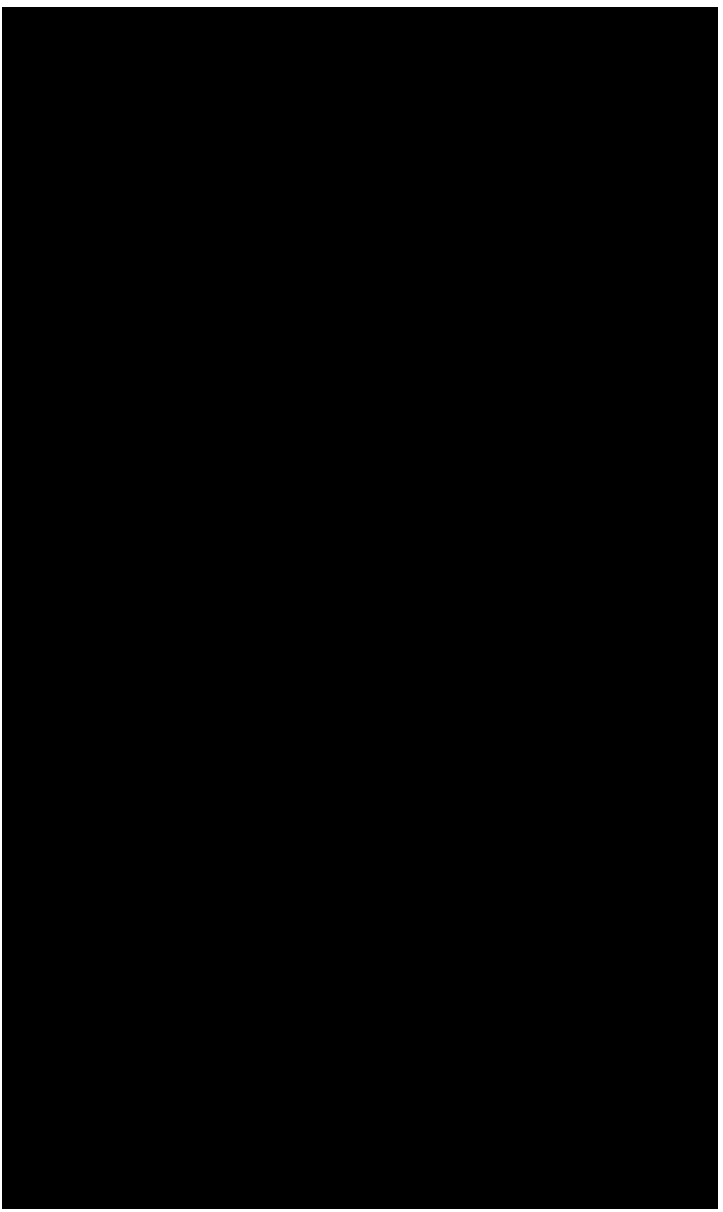

Y así sucesivamente se van completando los datos que van apareciendo en la ventana.

# CONOCIMIENTO DE LA PANTALLA PRINCIPAL

Una vez ingresado el nombre de usuario y contraseña, se le presenta una pantalla como la siguiente imagen:

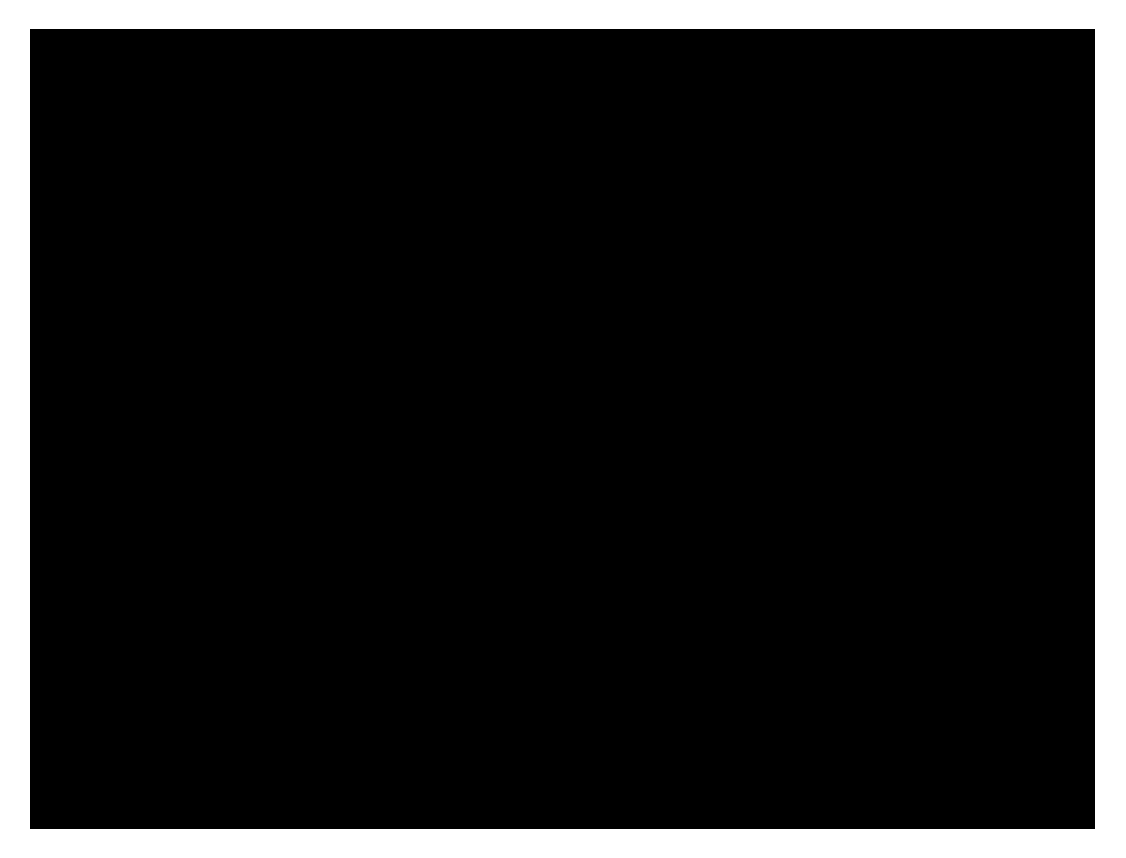

En la parte izquierda de la pantalla, se le presenta un menú de opciones para el registro, atención y seguimiento de solicitudes. A continuación se explica brevemente el significado de cada una de estas.

## ACCESO A LA INFORMACIÓN:

- **Nueva Solicitud de Información.-** En esta sección, puede registrar una nueva solicitud de información para cualquier sujeto obligado registrado en el sistema.
- Solicitudes de información que pueden convertirse en recurso de Revocación.- En esta sección aparecen las solicitudes que haya realizado y que cumplen con las condiciones necesarias para aplicarles un recurso de revocación si así fuera necesario.
- **Mis Solicitudes.-** Aquí se enlistan sus solicitudes realizadas, las cuales puede buscar mediante la utilización de algunos filtros que contiene el sistema, así como consultar el historial de dichas solicitudes.

## MIS DATOS:

 Actualizar mis datos.- En esta pantalla tiene la posibilidad de revisar y en caso necesario actualizar los datos que tiene registrados dentro del sistema.

MATERIALES DE APOYO:

- **Guía de Uso.-** Aquí se encuentra la guía de uso del sistema con la cual puede orientarse en el funcionamiento del Sistema Infomex.
- **Costos de reproducción.-** Aquí se muestra la tabla de costos de reproducción para los medios de entrega diferentes al Sistema Infomex.
- **Calendario de día inhábiles de Infomex.-** Aquí se encuentra el calendario de días inhábiles que maneja el sistema Infome.
- Preguntas frecuentes sobre el uso de Infomex.- Aquí se encuentran las preguntas frecuentes que realizan los ciudadanos en torno del Sistema Infomex.

## CERRAR SESIÓN:

- Esta opción cierra su sesión del sistema Infomex, dejándolo en la pantalla principal.

#### REGISTRO DE NUEVA SOLICITUD DE INFORMACIÓN

Si desea registrar una nueva solicitud de información, debe completar cuatro pasos, mismos que se detallan a continuación.

Una vez, hecho clic en la opción de **NUEVA SOLICITUD DE INFORMACIÓN**, se le presenta una pantalla requiriéndole información específica de su solicitud. Dicha información se encuentra dividida en cuatro pasos.

Dichos pasos son: Paso 1 ¿Qué información solicitas? Paso 2 ¿Cómo desea recibir la información? Paso 3 Tus datos. Paso 4 Información estadística y envío de solicitud.

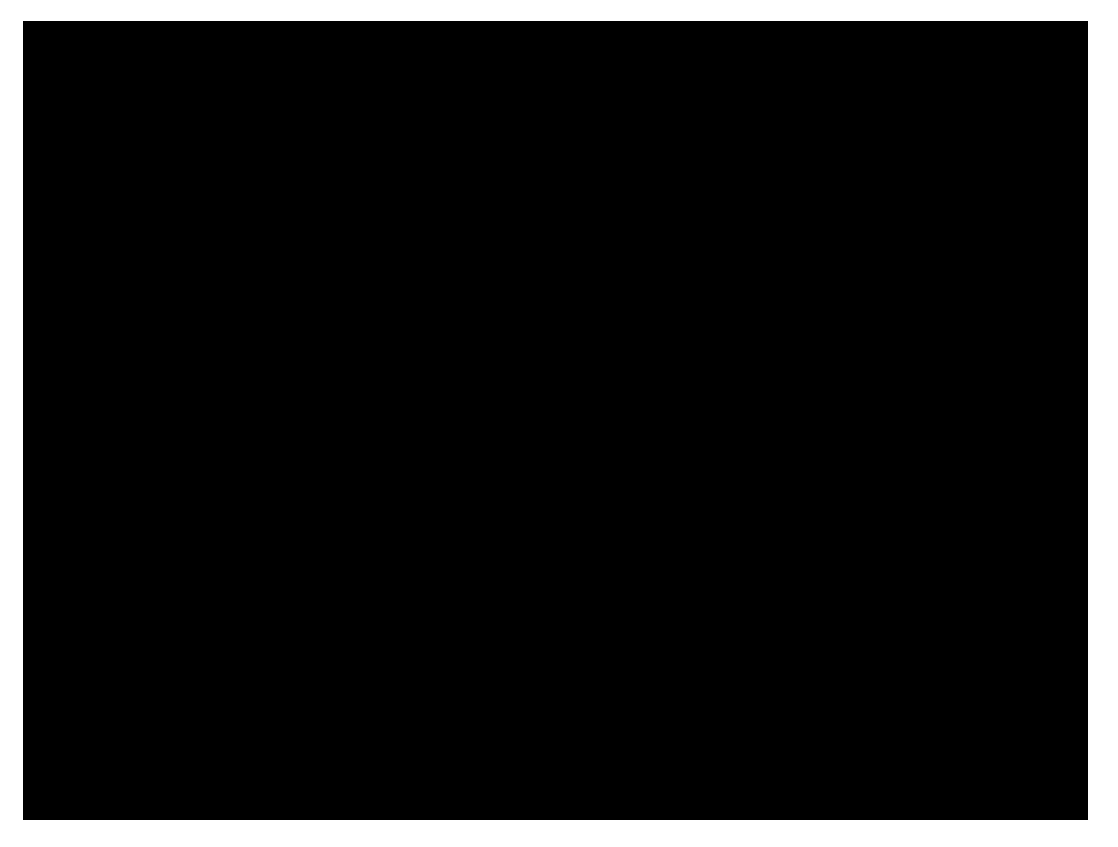

# PASO 1: ¿QUÉ INFORMACIÓN SOLICITAS?

Este apartado, permite detallar su solicitud de información; cuenta con los siguientes campos:

1. Un campo para indicar el tipo de solicitud, las opciones existentes son:

- a. Información Pública
- b. Datos Personales
- c. Corrección a datos personales
- 2. Un campo para redactar su solicitud.
- 3. Un campo adicional para facilitar la localización de la información solicitada.

4. Un campo para adjuntar un archivo de texto (Word, PDF, TXT)

5. Un campo para identificar a la Dependencia o Entidad al que se le solicita dicha información.

| ė                                                                            | Qué informac                                              | ión solicitas?                                                | ¿Cómo deseas recibir la información?                                                              | Datos del solicitante                                       |    |  |  |
|------------------------------------------------------------------------------|-----------------------------------------------------------|---------------------------------------------------------------|---------------------------------------------------------------------------------------------------|-------------------------------------------------------------|----|--|--|
| Información estadístic                                                       | a                                                         |                                                               |                                                                                                   |                                                             |    |  |  |
| Con el fin de brindar un<br>consideras facilitan la b                        | mejor servicio,<br>úsqueda de dic                         | además de descri<br>ha información. Si                        | bir la información que solicitas, se sugiere pro<br>el espacio no es suficiente, puedes anexar do | porcionar todos los datos que<br>cumentos a esta solicitud. |    |  |  |
| * Información Sol<br>NO INCLUIR DATC                                         | licitada:<br>DS PERSONALI                                 | ES                                                            |                                                                                                   | ×                                                           |    |  |  |
| Proporciona datos<br>para facilitar la lo<br>información:<br>NO INCLUIR DATO | adicionales,<br>calización de<br>DS PERSONALI             | la<br>ES                                                      |                                                                                                   | < >                                                         |    |  |  |
| Si los campos anteri<br>(.pdf;.doc;.ppt;.jpg;                                | iores son insufi<br>;):                                   | cientes para descr                                            | ibir tu solicitud, incluye mas detalles en un ar                                                  | chivo adjunto. Archivos válidos:                            |    |  |  |
| ¿A quién le qui                                                              | ¿A quién le quieres preguntar?:                           |                                                               |                                                                                                   |                                                             |    |  |  |
| * Sujeto Obligad                                                             | o: ( S                                                    | Seleccionar )                                                 |                                                                                                   | ~                                                           |    |  |  |
| * Unidad de Acce                                                             | eso:                                                      |                                                               |                                                                                                   | ~                                                           |    |  |  |
| Nota:<br>La presente solici<br>para el Estado y l<br>Las notificaciones      | tud de inform<br>os Municipios<br><b>s oficiales se i</b> | ación se fundan<br>de Guanajuato<br><b>realizarán vía I</b> M | nenta en el artículo 39 de la Ley de Acce<br>IFOMEX.                                              | so a la Información Pública                                 |    |  |  |
|                                                                              |                                                           |                                                               |                                                                                                   | Continua                                                    | ar |  |  |
| Los campos marc                                                              | ados con (*)                                              | son obligatorio                                               | s.                                                                                                |                                                             |    |  |  |

Finalizada la captura de este apartado, es necesario presionar el botón de Ir al

## PASO 2: ¿CÓMO DESEAS RECIBIR LA INFORMACIÓN?

Este apartado, permite indicar el medio por el cual desea recibir respuesta a su solicitud.

**IMPORTANTE**.- El medio de respuesta indicado no es necesariamente el medio por el cual la dependencia deberá tener la información. Esta información solo es para orientar a las dependencias sobre el medio por el cual puede proveer la información solicitada.

La Entidad esta obligada a entregar respuesta, más no esta obligada a entregar la información en el medio solicitado.

| ¿Qué información solicitas? ¿Cómo deseas recibir la información? Datos del                                                                                                    | solicitante                |
|----------------------------------------------------------------------------------------------------|----------------------------|
| Información estadística                                                                                                    |                            |
|                                                                                                    |                            |
| * Forma en que deseas se te entregue la información:                                                                                                    |                            |
| Medios: 💿 Con costo 🍵 Sin Costo                                                                                                    |                            |
| O Consulta física o directamente - Sin costo                                                                                                    |                            |
| 🔿 Consulta vía Infomex - Sin costo                                                                                                    |                            |
| O CD - Con costo                                                                                                    |                            |
| O Copia certificada - Con costo                                                                                                    |                            |
| O Copia simple - Con costo                                                                                                    |                            |
| O Diskette - Con costo                                                                                                    |                            |
| O DVD - Con costo                                                                                                    |                            |
| ⊙ Otro medio                                                                                                    |                            |
| La información será entregada en el medio solicitado siempre y cuando esté disponible en dicho medio. En case<br>información solicitada sea pública y esté disponible para entrega por internet vía INFOMEX,o para consulta di<br>GRATUITA.<br>Importante: Las notificaciones se realizarán vía Infomex. | o de que la<br>recta, será |
|                                                                                                    | Continuar                  |
| Los campos marcados con (*) son obligatorios.                                                                                                    |                            |

Finalizada la captura de este apartado, es necesario presionar el botón de Ir al

## PASO 3: TUS DATOS.

Este apartado, permite indicar el nombre de la persona que solicita la información. Sus datos de usuario se muestran automáticamente. Sin embargo, puede solicitar información a nombre de otras personas.

|                                          | ¿Qué información solicitas? ¿Cómo                                        | deseas recibir la información? Datos del solicitante                                                                                                    |
|------------------------------------------|--------------------------------------------------------------------------|----------------------------------------------------------------------------------------------------|
| Información est                          | adística                                                                 |                                                                                                    |
|                                          |                                                                          |                                                                                                    |
| Datos personales.                        |                                                                          |                                                                                                    |
| * Tipo de Solicita                       | onte: OSolicitante (Persona física)                                      | Representante legal                                                                                                    |
|                                          | O Empresa o persona moral                                                | Nombre:                                                                                                    |
| * Nombre:                                | Usuario                                                                  | Primer apellido:                                                                                                    |
| * Primer Apellido                        | : Pruebas                                                                | Segundo apellido:                                                                                                    |
| Segundo Apellid                          |                                                                          | <ul> <li>En caso de realizar la solicitud por medio de un representante</li> <li>legal, será obligatorio proporcionar datos del solicitante.</li> </ul> |
| * Correo electró                         | ico: iacip@yahoo.com.mx                                                  | Adjuntar un archivo con un comprobante de Representación                                                                                                |
| Teléfono:                                |                                                                          | Legal. Archivos válidos: (.pdf;.doc;.ppt;.jpg;):                                                                                                    |
| Domicilio para re                        | cibir notificaciones                                                     |                                                                                                    |
| * País:                                  | México 💌                                                                 |                                                                                                    |
| * Código Postal:                         | 37530 🛱 Búsqueda por código postal                                       |                                                                                                    |
| * Estado:                                | Guanajuato 💌                                                             |                                                                                                    |
| * Municipio:                             | LEON                                                                     |                                                                                                    |
| * Colonia:                               | Cerrito de Jerez 💌                                                       |                                                                                                    |
| * Calle:                                 | dhhdjkhkjh                                                               |                                                                                                    |
| * Num. ext:                              | 45 Num. int:                                                             |                                                                                                    |
| Los datos personal<br>Estado y los Munic | es aquí recabados serán protegidos de conformidad<br>pios de Guanajuato. | con lo estipulado en la Ley de Protección de Datos Personales para el                                                                                   |
|                                          |                                                                          | Continuar                                                                                                    |
| Los campo                                | s marcados con (*) son obligatorios.                                     |                                                                                                    |

Finalizada la captura, es necesario presionar el botón de Ir al Paso 4.

#### PASO 4: DATOS ESTADÍSTICOS.

Este apartado, sirve para generar reportes estadísticos sobre los solicitantes de "INFOMEX GUANAJUATO". Dicha información no es obligatoria sin embargo es de gran utilidad para identificar el nicho de usuarios del sistema.

|                                        | ¿Qué informaci     | ión solicitas?    | ¿Cómo dese       | as recibir la info | ormación?     | Datos del soli    | citante |
|----------------------------------------|--------------------|-------------------|------------------|--------------------|---------------|-------------------|---------|
| formación estad                        | ística             |                   |                  |                    |               |                   |         |
| Los sigu                               | ientes datos son   | útilies para fine | es estadísticos, | por lo que agra    | decemos tu p  | participación.    |         |
| Sexo                                   |                    | • Femening        | O Masculino 🔇    | 2                  |               |                   |         |
| Fecha d                                | e Nacimiento:      | 11/08/2009        |                  | <b>ک</b>           |               |                   |         |
| Nivel Ed                               | ucativo:           | Preparatoria      | 3                | *                  |               |                   |         |
| Ocupaci                                | ón:                | Sector Empr       | resarial         | ~                  |               |                   |         |
| ¿Cómo                                  | te enteraste de tu | derecho de ac     | ceso a la inform | nación?            |               |                   |         |
| 🎲 🔿 Comentario de un conocido          |                    |                   |                  |                    |               |                   |         |
| Ocomerciales en medios de comunicación |                    |                   |                  |                    |               |                   |         |
| O Orientación del IACIP                |                    |                   |                  |                    |               |                   |         |
| 0                                      | Publicidad del IFA | I                 |                  |                    |               |                   |         |
| 0                                      | Publicidad del Gol | bierno Municipa   | al               |                    |               |                   |         |
| $\bigcirc$                             | Otro (especificar) |                   |                  |                    |               |                   |         |
|                                        |                    | L                 |                  | Gracias por        | ejercer tu de | recho a la inform | ación.  |
|                                        |                    |                   |                  |                    |               |                   | En      |
| Los campos n                           | narcados con (*)   | son obligatorio   | os.              |                    |               |                   |         |

Finalizada la captura de este apartado, es necesario presionar el botón de **Enviar.** Los datos marcados con \* son campos obligatorios que deberá llenar para enviar su solicitud de información.

Si no se llena alguno de los campos obligatorios, al finalizar la secuencia de pasos y dando clic a ENVIAR, el sistema indica él o los campos que son obligatorios y que no tienen información, con el objetivo de que complete los datos requeridos.

## CONCLUSIÓN DE LA SOLICITUD E IMPRESIÓN DE ACUSE DE RECIBO.

Una vez capturada la solicitud se le presenta, un mensaje donde se le notifica que ya fue ingresada su solicitud y donde puede imprimir su Acuse de Recibo.

| Generación de documento en formato PDF                                                    |
|-------------------------------------------------------------------------------------------|
| Se generó un archivo en formato PDF, Para ver el<br>documento da clic en el ícono<br>Impr |

El **Acuse de Recibo** es un documento que le sirve como comprobante de que su solicitud de información fue ingresada exitosamente a "INFOMEX GUANAJUATO".

A continuación se muestra un ejemplo del acuse de recibo:

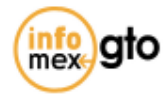

ACUSE DE RECIBO Solicitud de Acceso a la Información Pública

Número de folio de la solicitud: 00000109 Fecha y hora de ingreso de solicitud: 19/agosto/2009 a las 13:10 horas Nombre del solicitante: Erick Guadarrama Gonzalez . Forma de entrega de la información: Consulta via informex - Sin costo Sujeto Obligado a quien se solicita información: UAIP del Instituto de Acceso a la Información Pública de Guanajuato Información solicitada: prueba de solicitud Su solicitud serà atendida a partir del día: 19/agosto/2009 Las solicitudes ingresadas después de las 15:00 horas de un día hábil o en cualquier hora de un día inhábil, se dan por recibidas al dia hábil siguiente, sin embargo, los días hábiles pueden variar de acuerdo al calendario laboral de cada sujeto obligado. De conformidad con lo discuesto en los artículos 39 y 42 de la Ley de Acceso a la información Pública para el Estado y los Municipios de Guanajuato, los tiempos de respuesta o eventuales notificaciones referentes a la presente solicitud, son los siguientes: \_ matries # dias háblies Fecha máxima Respuesta a su solicitud 09/09/2009 Respuesta con notificación 10 24/09/2009 de ampliación del plazo 02/09/2009 Requerimiento de aclaración 10 para la localización de la Información ATENTAMENTE Titular de la Unidad de Acceso a la información Pública. UAIP del Instituto de Acceso a la Información Pública de Guanaluato NOTA af ag ar mfanta an cabanan, dere da - mbanada ar 2. Sinner eigener Siller Die feine der einer ben, ber publichen einer mit ber feine bei gib standen for a standard (some and some and some and some and some and some and some and some and some and some a den Britske andre officering program. Africa opp Annafifent dens fellente gefolgerintels. B) Transfer diverse stages a single selection of the second selection of the time of the time of signs and a fé de lith fe an fhair air fhille. An dhr frachlion a' dhriad à rain page of contribution and the relation of the set nan (ny deriver Arrelin - Entranse Arrivitian agas down were developed a later was a still store a developed of a later was a second reaction from the second construction and a feasing in the second second second second second second second second second second second Street Street Statute

Dicho documento, puede almacenarse digitalmente en su computadora, imprimirse o consultarse posteriormente, a través del sistema dentro del apartado de *"Mis Solicitudes".* 

## RECURSO DE REVOCACIÓN

En esta sección aparecen las solicitudes que haya realizado y que cumplen con las condiciones necesarias para interponer un recurso de revocación si así fuera necesario.

Para interponer un recurso de revocación es necesario seguir los siguientes pasos:

**Paso 1.-** Es necesario localizar la solicitud a la cual se le desea interponer el recurso de revocación, para esto ocupe los filtros que aparecen en la imagen siguiente en caso de conocer la información requerida, caso contrario solo de clic en el botón de "Buscar" para que se muestren todas las solicitudes respondidas que tenga.

**Paso 2.-** Sobre el listado de solicitudes candidatas a recurso de revocación, se debe seleccionar la deseada y dar clic en el botón de "Enviar".

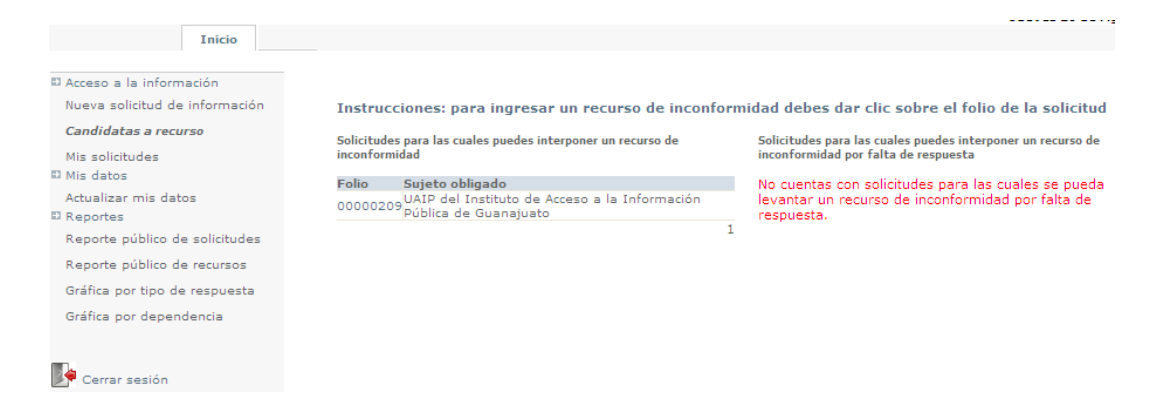

**Paso 3.-** En esta pantalla debe de indicar cuales son los motivos por los cuales interpone su recurso de revocación.

Los campos para indicar los motivos son los siguientes:

1. Acto que ocurre (Campo obligatorio).- Aquí indique cuales son los motivos que provocan la interposición del recurso de revocación.

2. **Continuación (Campo no obligatorio).-** Este campo se ocupa en caso de requerir más espació para indicar cuales son los motivos.

3. Otros elementos (Campo no obligatorio).- Este campo puede ser utilizado para realizar observaciones adicionales a los motivos por los cuales interpone el recurso de revocación.

4. Anexo de archivo (Campo no obligatorio).- En caso de requerir más espacio del contemplado en los 3 campos anteriores, puede adjuntar un archivo que contenga el complemento.

| Datos de la solicitud                                               |                                                                                         |           |
|---------------------------------------------------------------------|-----------------------------------------------------------------------------------------|-----------|
| Fecha en que se presentó la solicitud<br>00000209:                  | 19/08/2009 01:10:22 p.m.                                                                |           |
| Instancia que conocerá del Recurso de In                            | conformidad                                                                             |           |
| <ul> <li>Instituto de Acceso a la Información</li> </ul>            | Pública de Guanajuato                                                                   |           |
| Acto que se recurre Dat                                             | os del recurrente Datos de la solicitud de información                                  |           |
|                                                                     |                                                                                         |           |
| Explica las razones de tu inconformidad (<br>* Acto que se recurre: | (Descripción clara de la inconformidad por la respuesta a tu solicitud de información)  | <<br>×    |
| Si los campos anteriores son insuficie                              | entes para describir el acto o deseas agregar algún medio de prueba, puedes adjuntar un | archivo.  |
| Archivos validos (.pdf;.doc;.ppt;.jpg;                              |                                                                                         |           |
|                                                                     |                                                                                         | Continuar |
| Los campos marcados con (*) so                                      | on obligatorios.                                                                        |           |

**Paso 4.-** En esta pantalla debe verificar que sus datos sean verdaderos, para que proceda el recurso de inconfirmidad, ya validados sus datos deberá dar clic en el botón de "Enviar".

| <b>Datos de la solicitud</b><br>Fecha en que se present<br>00000209:                    | ó la solicitud                  | 19/08/2009 01:10:                                            | 22 p.m.                                                                                |                                                        |                |
|-----------------------------------------------------------------------------------------|---------------------------------|--------------------------------------------------------------|----------------------------------------------------------------------------------------|--------------------------------------------------------|----------------|
| Instancia que conocerá d                                                                | el Recurso de                   | Inconformidad                                                |                                                                                        |                                                        |                |
| <ul> <li>Instituto de Acceso a</li> </ul>                                               | la Informació                   | n Pública de Guanajuato                                      |                                                                                        |                                                        |                |
| Acto que se re                                                                          | ecurre Da                       | atos del recurrente                                          | Datos de la solicitud de infor                                                         | mación                                                 |                |
| Tipo de peticionario:                                                                   | ⊙ Solici                        | itante (Persona física)<br>resa o persona moral              | Re * Nombre:                                                                           | presentante legal                                      |                |
| * Marchani                                                                              | Exists                          |                                                              | * Primer apellido:                                                                     |                                                        |                |
| * Primer Apellido                                                                       | Guadarrama                      |                                                              | Segundo apellido:                                                                      |                                                        |                |
| Segundo Apellido:                                                                       | Gonzalez                        |                                                              | begundo apenidor                                                                       |                                                        |                |
| * Correo Electrónico:                                                                   | erick quadar                    | rama@vahoo.com.mx                                            | <ul> <li>En caso de realizar la solicitud<br/>será obligatorio proporcionar</li> </ul> | d por medio de un representa<br>datos del solicitante. | ante legal,    |
| Los campos man                                                                          | cados con (*)                   | son obligatorios.                                            |                                                                                        |                                                        |                |
| 00000209:<br>Instancia que conocerá de<br>O Instituto de Acceso a                       | el Recurso de<br>la Informació  | Inconformidad<br>n Pública de Guanajuato                     | 22 p.m.                                                                                | mación                                                 |                |
|                                                                                         |                                 |                                                              |                                                                                        |                                                        |                |
| Fecha de registro de solici<br>Fecha de registro de prorr<br>Descripción de la informac | tud:<br>oga:<br>ión solicitada: | 19/08/2009 01:10:22 p<br>Sin Prorroga<br>prueba de solicitud | .m.                                                                                    |                                                        | ~              |
|                                                                                         |                                 |                                                              |                                                                                        |                                                        | ~              |
| Fecha de registro de respu                                                              | iesta:                          | 19/08/2009 01:25:53 p                                        | .m.                                                                                    |                                                        |                |
| Descripción de la resolució                                                             | n final:                        | La informacion Solicitad<br>http://www.iacip-gto.or          | da se encuentra en la pagina<br>g.mx                                                   | web del instituto:                                     | ~              |
|                                                                                         |                                 | M                                                            | anual SESI v2 (UAIP).pdf 🕄 🐱                                                           | Archivo adjunto de la re:                              | solución final |
| Soporte material seleccion<br>por el solicitante:                                       | nado                            | Consulta vía Infomex -                                       | Sin costo                                                                              |                                                        |                |
| Los campos man                                                                          | cados con (*)                   | son obligatorios.                                            |                                                                                        |                                                        | Enviar         |

**Paso 5.-** Debe de guardar o imprimir el acuse de su recurso de revocación, para realizar dicha actividad solo deberá dar clic en el icono del archivo pdf que aparece en la imagen siguiente:

| Generación de documento en formato PDF                                            |
|-----------------------------------------------------------------------------------|
| Se generó un archivo en formato PDF, Para ver el<br>documento da clic en el ícono |

A continuación se muestra un ejemplo del acuse de recurso de revocación:

ACUSE DE RECIBO de Recurso de inconformidad

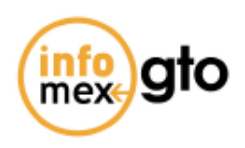

Fecha y hora de ingreso del recurso de inconformidad: 20/agosto/2009 a las 10:43 horas Nº de folio: RR00000209 Nombre del recurrente: Usuario Pruebas

Unidad de Acceso ante la cual se presentó la solicitud: UAIP del Instituto de Acceso a la Información Pública de Guanajuato

Acuso recibo de ingreso de su recurso de inconformidad, se procederá a su análisis para determinar la admisión y substanciación procedente, de conformidad con lo dispuesto en el artículo 48 de la Ley de Acceso a la Información Pública para el Estado y los Municipios de Guanajuato.

ATENTAMENTE Alicia Escobar Latapí Directora General del Instituto de Acceso a la Información Pública

## **CONSULTA DE MIS SOLICITUDES**

Esta sección permite consultar las solicitudes que ha enviado, así como el estatus de las mismas.

Esta sección, consta de 3 apartados o pasos.-

**Paso 1: Búsqueda de Solicitudes**. Ventana principal que arroja el sistema cuando da clic en Mis Solicitudes, la cual permite realizar búsquedas utilizando los diferentes filtros con los que cuenta.

|                        |                                                             | Segu             | imiento de mis solicitudes                     |                                   |
|------------------------|-------------------------------------------------------------|------------------|------------------------------------------------|-----------------------------------|
| Paso 1. Buscar         | mis solicitudes                                             |                  |                                                |                                   |
| Para (<br>Pued         | ver tus solicitudes da clic<br>es utilizar los criterios de | en el b<br>búsqu | ootón de buscar<br>Jeda para filtrar tus solic | itudes).                          |
| Tipo de Solicitud:     | Seleccione una opción                                       | ~                | Estado:                                        | ⊙ Todas ○ Terminadas ○ Pendientes |
| Folio de la solicitud: |                                                             |                  |                                                | Seleccione una opción 💙           |
|                        |                                                             | ~                | Nombre de la dependencia:                      |                                   |
| Texto de la solicitud: |                                                             | ~                |                                                | ~                                 |
|                        | 100 caracteres disponibles.                                 |                  | Texto de la respuesta:                         | ~                                 |
|                        |                                                             |                  |                                                | 100 caracteres disponibles.       |
| Fecha de:              | Seleccione una opción                                       | ✓ d              | lel:                                           | al:                               |
|                        |                                                             |                  |                                                | Buscar Limpiar                    |

Filtros que puede aplicar:

• **Estatus:** Muestra las solicitudes que cumplan con dicha condición, dependiendo si están terminadas, en proceso ó todas.

• *Tipo de solicitud:* Si la solicitud es de Información Pública, Datos Personales ó Corrección a Datos Personales.

- Folio de la solicitud: Número de folio de la solicitud a buscar.
- **Texto de la Solicitud:** Alguna palabra clave con la cual identificar la solicitud de información.
- **Nombre de la dependencia**: Seleccionar la dependencia o entidad a la que se le realizó la solicitud de información.
- Fecha de Recepción Oficial: Rango de fechas en las cuales se solicitó la información.
- *Fecha de límite de entrega:* Rango de fechas en las cuales se debe entregar la información.

Adicionalmente dicha pantalla permite ordenar los resultados obtenidos por la información que aparece en la siguiente imagen:

| NOTIFICACION DE ENTREGA       |
|-------------------------------|
| ACLARACIÓN                    |
| SOLICITUD VENCIDA             |
| INFORMACION DISPONIBLE PARCIA |
| REGISTRO                      |
| PRORROGA                      |
| PENDIENTE DE PAGO             |
| En asignación                 |
| PREVENCION                    |
| Terminada                     |
| SOLICITUD TERMINADA           |
| Determina respuesta           |
| ELABORACIÓN DE RESPUESTA FINA |
| En Proceso                    |
| VER ACUSE                     |
| RESPUESTA FINAL               |
| INFORMACION DISPONIBLE        |
| En espera de canalización     |
| IMPRIMIR ORDEN DE PAGO        |
| NOTIFICACION DE ENVIO         |
| ACUSES                        |

#### Paso 2: Resultados de la Búsqueda.

Muestra los resultados de la búsqueda deseada.

|   |                                                        |                                                |                                            | Seguimiento de mis solicitudes                                               |                                         |                                        |                                        |                                                     |  |
|---|--------------------------------------------------------|------------------------------------------------|--------------------------------------------|------------------------------------------------------------------------------|-----------------------------------------|----------------------------------------|----------------------------------------|-----------------------------------------------------|--|
| V | Paso 1. Busca                                          | Paso 1. Buscar mis solicitudes                 |                                            |                                                                              |                                         |                                        |                                        |                                                     |  |
| 8 | Paso 2. Resul                                          | Paso 2. Resultados de la búsqueda              |                                            |                                                                              |                                         |                                        |                                        |                                                     |  |
|   | <u>Folio</u>                                           | <u>Nombre de Paso</u>                          | <u>Recepción de</u><br><u>la Solicitud</u> | <u>Sujeto Obligado</u>                                                       | <u>Fecha Inicio</u><br>Oficial del Paso | <u>Fecha Alerta</u><br><u>del Paso</u> | <u>Fecha Límite</u><br><u>del Paso</u> | <u>Fecha</u><br><u>Caducidad del</u><br><u>Paso</u> |  |
|   | 00001009                                               | Registro de la<br>solicitud                    | Electrónica                                | UAIP del Instituto de<br>Acceso a la<br>Información Pública<br>de Guanajuato | 20/08/2009<br>09:41                     |                                        |                                        |                                                     |  |
| • | 00001109                                               | Registro de la<br>solicitud                    | Electrónica                                | UAIP del Instituto de<br>Acceso a la<br>Información Pública<br>de Guanajuato | 20/08/2009<br>09:41                     |                                        |                                        |                                                     |  |
| • | 00001209                                               | <u>Acuse de</u><br>Información por<br>Internet | Electrónica                                | UAIP del Instituto de<br>Acceso a la<br>Información Pública<br>de Guanajuato | 20/08/2009<br>10:43                     | 07/09/2009<br>23:59                    | 10/09/2009<br>23:59                    | 10/09/2009<br>23:59                                 |  |
|   | RR00000209                                             | Registro del<br>Recurso de<br>Revisión         | Electrónica                                | Instituto de Acceso a<br>la Información<br>Pública de<br>Guanajuato          | 20/08/2009<br>10:43                     |                                        |                                        |                                                     |  |
| D | Desplegando los resultados del 1 al 4 de un total de 4 |                                                |                                            |                                                                              |                                         |                                        |                                        |                                                     |  |

Las solicitudes se muestran en un listado con diferentes apartados, mismos que se describen a continuación.

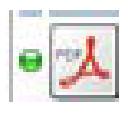

- El primer icono, indica el estado de la solicitud. Aparece *en verde* para indicar que la solicitud se encuentra en tiempo, *en amarillo* para indicar que la solicitud esta a punto de vencerse y en **rojo** cuando la solicitud ya se venció.
- El segundo icono, permite imprimir o visualizar el Acuse de Recibo de dicha solicitud de información.

*FOLIO:* Es el número con el que fue ingresada dicha solicitud. Haciendo clic sobre el Folio se desplegará el historial de la solicitud (paso 3).

**MEDIO DE RECEPCIÓN:** Indica la manera en que la solicitud fue recibida: Manual o Electrónica.

**DEPENDENCIA:** Indica la dependencia a la cual se le solicitó información.

**TIPO DE SOLICITUD:** Indica si la solicitud fue de información pública, datos personales o corrección de datos personales.

**RESPUESTA:** Indica si la solicitud cuenta con una respuesta.

**FECHA OFICIAL DE RECEPCIÓN:** Fecha en que fue ingresada dicha solicitud al sistema.

**FECHA LÍMITE DE ENTREGA:** Fecha limite en la cual debe ser entregada la información solicitada.

#### Paso 3: Historial de la Solicitud.

Muestra el historial de la solicitud de información que se esta consultando.

| Sequimiento de mis solicitudes |                                   |                  |          |                 |             |  |  |  |  |  |  |
|--------------------------------|-----------------------------------|------------------|----------|-----------------|-------------|--|--|--|--|--|--|
| 😻 🛛 Paso 1. Buscar m           | Paso 1. Buscar mis solicitudes    |                  |          |                 |             |  |  |  |  |  |  |
| Paso 2. Resultado              |                                   |                  |          |                 |             |  |  |  |  |  |  |
| Paso 3. Historial              | Paso 3. Historial de la solicitud |                  |          |                 |             |  |  |  |  |  |  |
| Paso                           | Fecha de Registro                 | Fecha Fin        | Estado   | Solicitante     | Atendió     |  |  |  |  |  |  |
| Registro de la solicitud       | 20/08/2009 09:41                  | 20/08/2009 09:41 | REGISTRO | Usuario Pruebas | Solicitante |  |  |  |  |  |  |

## CONSULTA PÚBLICA

En la pantalla principal del sistema Infomex se encuentra la consulta pública de las solicitudes que han sido respondidas, así como los recursos de revocación, cabe resaltar que "NO ES NECESARIO ESTAR REGISTRADO EN EL SISTEMA PARA ACCEDER A ESTA CONSULTA".

Esta opción se visualiza en la imagen siguiente enc

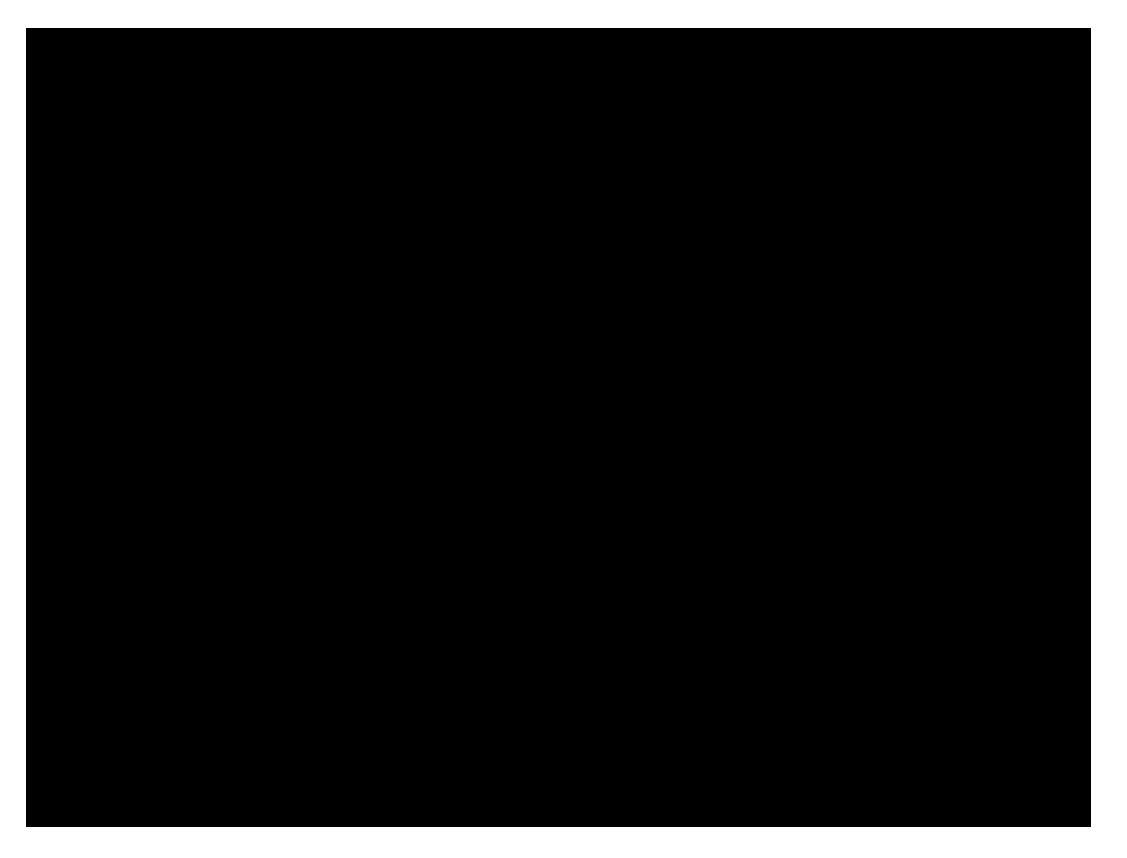

Dentro de las solicitudes públicas encontramos diferentes tipos de reportes y gráficas los cuales se enmarcan con un círculo en la siguiente imagen:

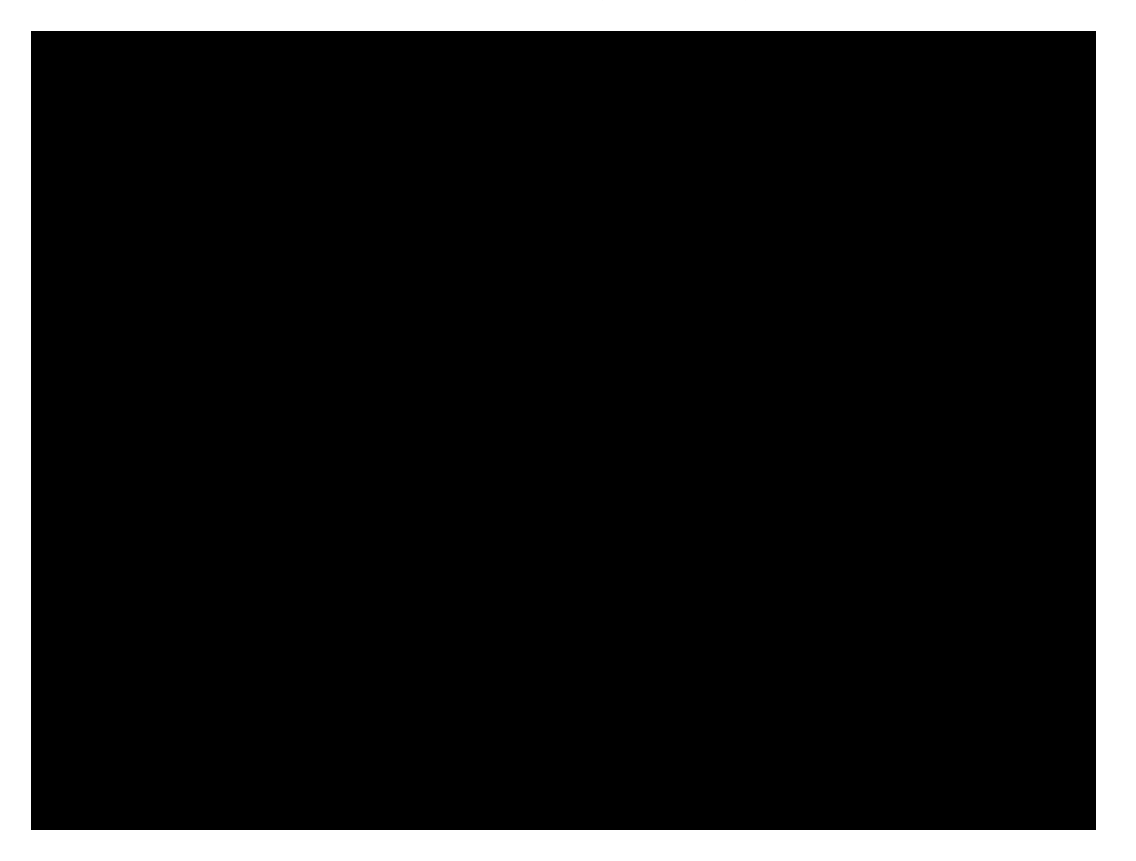

## REPORTES

•SOLICITUDES DE INFORMACIÓN.- Este reporte muestra las solicitudes que ya fueron respondidas por las dependencias o entidades. Los filtros que podemos ocupar para localizar las solicitudes deseadas son los siguientes:

•Dependencia.- Indicar la dependencia de la cual se desea consultar sus solicitudes respondidas.

•Fecha de captura.- Rango de fecha en la cual se realizó la solicitud de información.

•Fecha de respuesta.- Rango de fecha en la cual fue respondida la solicitud de información

•**Tipo de respuesta.-** Indicar el tipo de respuesta que tiene la solicitud a consultar. Los tipos de respuesta aparecen en la siguiente imagen:

**RECURSOS DE REVOCACIÓN.-** Este reporte muestra los recursos de revocación que han sido resueltos. Los filtros que podemos ocupar para localizar los recursos de revocación son los siguientes:

•**Dependencia.**- Indicar la dependencia a la cual se le realizó el recurso de revocación. •**Resolución.**-Indicar el tipo de resolución que se esta buscando. Los tipos de resolución aparecen en la siguiente imagen:

## GRAFICAS

•**GRÁFICA POR RESPUESTA.-** Esta gráfica muestra la manera como están distribuidas los tipos de respuesta otorgados por las dependencias a las solicitudes de información respondidas. Los filtros que podemos ocupar para generar la gráfica son los siguientes:

•Dependencia.- Indicar la dependencia de la cual se desea generar la gráfica.

•Periodo.- Indicar el rango de fechas con las cuales se generará la gráfica.

•GRÁFICA POR DEPENDENCIA.- Esta gráfica muestra la manera como están distribuidas las respuesta otorgados por cada dependencia a las solicitudes de información respondidas. Los filtros que podemos ocupar para generar la gráfica son los siguientes:

•Tipo de respuesta.- Indicar el tipo de respuesta que se desea graficar.

•Periodo.- Indicar el rango de fechas con las cuales se generará la gráfica.